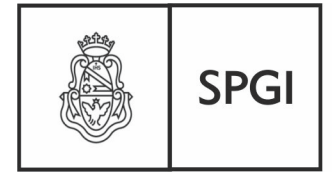

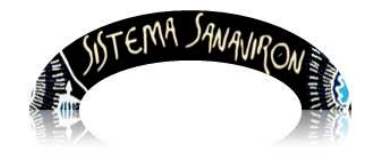

Dirección General de Tecnologías Informáticas

Sistema de Recaudación de la UNC

## Gestión Administrativa

## Operador Caja o Cajero

| 1.Introducción                                                               |
|------------------------------------------------------------------------------|
| 2. Menú principal del rol Operador Caja                                      |
| 2.1 Submenu Facturación para el rol Cajero4                                  |
| 3 Operaciones del sub menú Facturación4                                      |
| 3.1 Emisión de factura: Cómo generar una factura4                            |
| 3.1.1 Formato de la factura: Preimpreso A4 o Ticket                          |
| 3.1.2 Facturar a un alumno7                                                  |
| a)Buscar por filtros a un alumno8                                            |
| b)Buscar a un alumno de la lista existente9                                  |
| <b>c)Agregar un nuevo alumno</b> 9                                           |
| <b>3.1.3 Facturar a un tercero</b> 12                                        |
| a) Buscar un tercero por el cuil o razón social si la persona es jurídica13  |
| b) Buscar un tercero por el apellido, CUIT/CUIL o documento si la persona es |
| Página 1                                                                     |

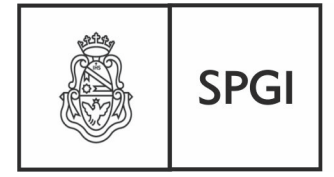

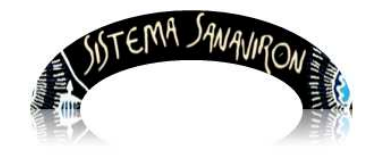

| Dirección General de Tecnologías Informáticas | Sistema de Recaudación de la UNC |
|-----------------------------------------------|----------------------------------|
| física                                        | 13                               |
| c) Realizar el alta de un tercero             | 14                               |
| 3.1.4 Facturar a un consumidor final          | 19                               |
| 3.1.5 Facturar a una empresa                  |                                  |
| 3.1.6 Seleccionar forma de pago y condici     | ón de venta21                    |
| 3.1.7 Agregar ítems a la factura              |                                  |
| 3.1.8 Autorización para la edición del prec   | i <b>o</b> 24                    |
| 3.1.9 Edición de la descripción del bien/se   | ervicio en la facturación24      |
| 3.20 Agregar un texto extenso a la descrip    | oción en un renglón de factura26 |
| 3.2. Cobro de facturas en cuenta corriente    |                                  |

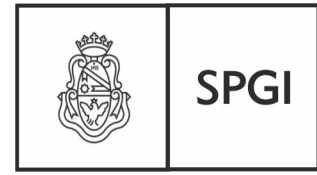

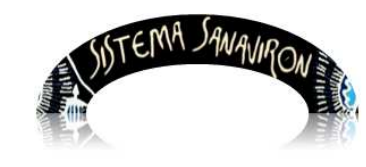

Dirección General de Tecnologías Informáticas

Sistema de Recaudación de la UNC

## Gestión Administrativa

## **Operador Caja o Cajero**

## 1. Introducción

Para poder realizar las tareas inherentes a su rol, deberá contar con un perfil de **Operador de caja o cajero**, y su función será la de realizar todo tipo de facturación y cobro de las facturas en cuenta corriente.

## 2. Menú principal del rol Operador de Caja

La visión que Ud. tendrá del Menú principal es la siguiente:

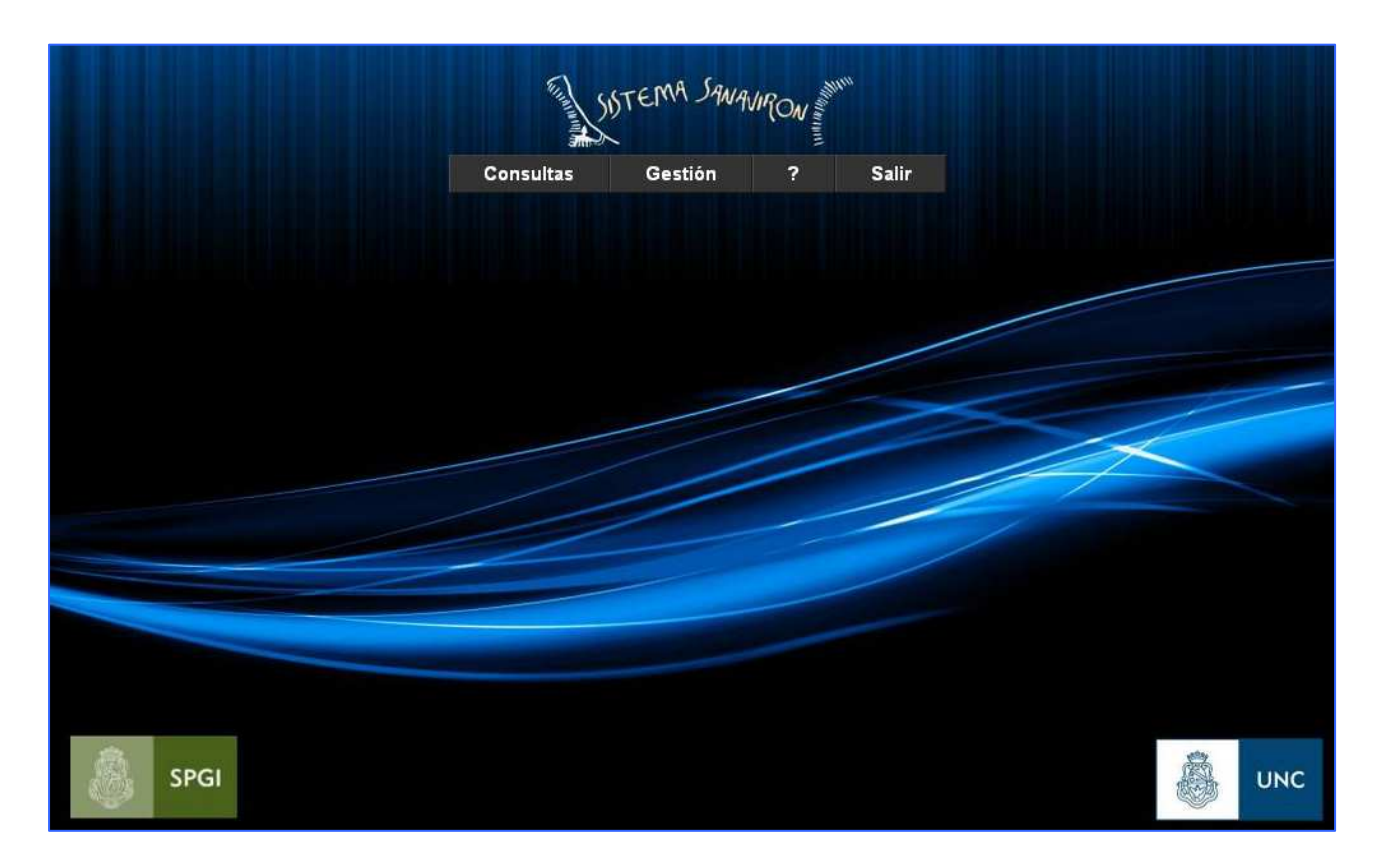

Ahora bien, como sus derechos y obligaciones en el sistema estarán delimitadas por los roles que le hayan sido asignados, de acuerdo a la planificación previa de las funciones que deberá desempeñar, la visión del sistema que verá en un sub menú es la siguiente:

Página 3

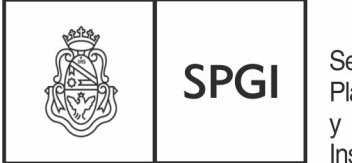

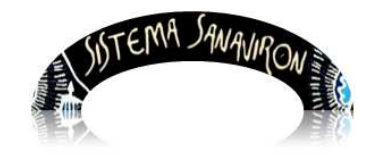

Dirección General de Tecnologías Informáticas

Sistema de Recaudación de la UNC

## 2.1 Submenú Facturación:

| Comment  | SISTEMA S   | ANAVIRON                         | una.  |
|----------|-------------|----------------------------------|-------|
| Maestros | Gestión     | Ayuda                            | Salir |
| Fa       | cturación 🔹 | Emisión Factura                  |       |
|          |             | Cobro Factura en Cu<br>Corriente | enta  |

En este submenú por los requerimientos propios de la gestión con este rol, se le asigna permisos para efectuar las tareas de:

- Emisión Factura.
- Cobro Factura en Cuenta Corriente.

## 3. Operaciones del sub menú Facturación para el rol Cajero

El cajero podrá, al ingresar a este submenú realizar las facturas y realizar el cobro de las facturas en cuenta corriente con la impresión de su correspondiente recibo. Las operaciones que puede realizar el cajero son:

- Emisión de Factura
- Cobro factura en cuenta corriente

### 3.1 Emisión Factura: Cómo generar una factura

Como existen puntos de caja y un cajero esta asignado a una o varias cajas, es necesario, al momento de **comenzar** a facturar, definir que punto de caja es el que esta por facturar.

Cuando un usuario con perfil "**Operador caja**" ingresa el sistema, verifica que el mismo este asignado a un **punto de caja** para que pueda facturar.

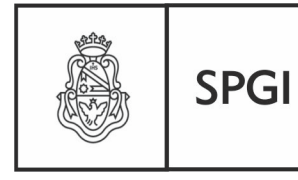

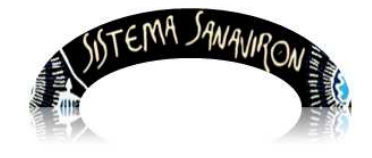

Dirección General de Tecnologías Informáticas

Sistema de Recaudación de la UNC

Si el cajero esta asignado a varios puntos de caja, el sistema le visualizará, al momento de ingresar al menú **facturación**, todos los puntos de caja en el que se encuentra registrado. El usuario deberá seleccionar en que punto de caja esta por comenzar a facturar, esta acción habilita la facturación y debe realizar esto solo una vez al momento del comienzo de la facturación. En caso que solo este el cajero asignado a un punto de caja esta pantalla no se visualiza pues ingresa directamente a su punto de caja.

| Elegir punt       | o caja a factui  | rar |
|-------------------|------------------|-----|
| Punto venta (*) : | 11 - VELEZ       | -   |
| cargar            | Limpiar Cancelar |     |

Al apretar el botón **Cargar** se abre la ventana principal de facturación, mostrando el número de caja que se encuentra habilitado, en este ejemplo es el **Punto de caja**: **1 CAJA VALPARAISO** 

|                    | GENERAR F.                                                                         | ACTURA                                                                                                    |
|--------------------|------------------------------------------------------------------------------------|----------------------------------------------------------------------------------------------------|
| Facturar a:        | Imprimir Factura en:                                                               | Punto de caja: 1 CAJA VALPARAISO                                                                               |
| O Alumno           |                                                                                    | Feoha:0/11/2013                                                                                                |
| Condición de venta | CDO - CONTADO                                                                      | Medio de pago EFE - EFECTIVO                                                                                   |
| Nombre (*):        | CONSUMIDOR FINAL                                                                   | Nro documento:                                                                                                 |
| Domicilio:         |                                                                                    |                                                                                                    |
| Observaciones:     |                                                                                    |                                                                                                    |
|                    | 0                                                                                  | w the second second second second second second second second second second second second second second second |
| Codigo (°):        | Uesconpoi                                                                          | (.).                                                                                                    |
| Observaciones:     |                                                                                    |                                                                                                    |
| Precio (*): \$     | Cantidad 1 Importe (*): \$0                                                        | 🗞 agregat                                                                                                    |
| CÓDIGO             | DESCRIPCIÓN                                                                        | CANTIDAD PRECIO IMPORTE                                                                                        |
|                    | imprimir 🚫 c                                                                       | cancelar TOTAL \$: 0                                                                                           |
|                    | JSUARIO : MASUERO ANDREA<br>J.de Prod.: FACULTAD DE LENGUAS-AREA CENTRAL<br>Roles: | EFECTIVO \$:                                                                                                   |
|                    | Operacional Caja                                                                   | VUELTO \$. O                                                                                                   |

Las facturas se podrán realizar a:

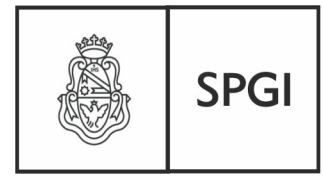

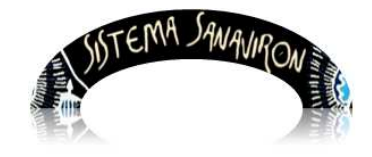

Dirección General de Tecnologías Informáticas

Sistema de Recaudación de la UNC

- A un alumno de la Facultad que este registrado en el maestro de alumnos de Sanavirón.
- A un tercero a la Universidad que este registrado en el maestro de Clientes de Sanavirón. El tercero puede ser una persona física o jurídica (empresa
- A un consumidor final, permitiendo ingresar información más detallada sobre este tipo de persona. Estas personas no se registran en el maestro de personas ni clientes pues son ocasionales.
- A una empresa en el caso que la factura deba estar nominada a nombre de una empresa que es la que esta aportando los fondos de lo que se está facturando.

Una vez generada la factura podrá ser impresa en formato para el formulario preimpreso en A4 que se vende en Tesorería de la SPyGI o en formato ticket utilizando la impresora Tickeadora.

La impresión se realiza por el browser que esta utilizando, recomendándose el Firefox Mozilla.

## 3.1.1 Formato de la factura: Preimpreso A4 o Ticket

Para determinar que formato de impresión tendrá la factura al momento de su impresión existe una opción en la pantalla de generación de la factura que permite al cajero elegir como se imprimirá la factura.

Esta opción por defecto muestra un valor que es configurado por el usuario administrador general económico en el menú "**Configuración/Adm. Gral. Económica/Punto de Caja**". Con esta configuración se puede predeterminar en que formato saldrá impreso la factura en un punto de caja, pero siempre esta opción puede ser modificada por el cajero en la pantalla de generación de la factura.

La opción que puede utilizar el cajero es:

| Imprimir Factura en: |
|----------------------|
| 💿 A4                 |
| 🔘 Ticket             |

Si hace click en el botón "**Ticket**" la factura saldrá impresa directamente en la impresora en formato ticket, si esta seleccionada la opción llamada "**A4**" la factura se imprimirá en formato para el formulario preimpreso en hoja A4. En la versión 1.1 la factura se generaba

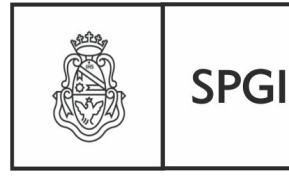

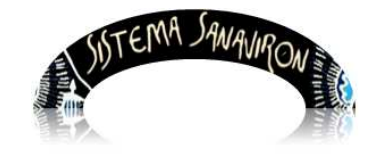

Dirección General de Tecnologías Informáticas

Sistema de Recaudación de la UNC

en un archivo pdf pero a partir de la versión 1.2 para incrementar la seguridad y facilitar la generación de la factura se elimina la impresión de la factura en pdf y se imprime directamente la factura una vez que es generada por el cajero.

En la versión 1.1 la facturación utilizaba una pantalla intermedia donde el usuario una vez generada la factura pasaba a otra pantalla donde podía imprimirla, en la versión 1.2 se elimina esta pantalla intermedia permitiendo al cajero en el momento de generar la factura imprimirla directamente en la impresora.

## 3.1.2 Facturar a un alumno

El cajero debe ingresar al menú: **Gestión/Facturación/Emisión Factura** y seleccionar en que punto de caja va a facturar. Luego de realizar esto se visualiza la pantalla principal de facturación. Para facturar a un alumno de la UNC debe hacer click sobre el botón "**Alumno**":

|                    | GENERAR FACTURA      |                                  |
|--------------------|----------------------|----------------------------------|
| Facturar a:        | Imprimir Factura en: | Punto de caja: 1 CAJA VALPARAISO |
| O Consumidor Final | ⊙ A4<br>○ Ticket     |                                  |
| 💿 Alumno 🤍         |                      | Fecha: 28/10/2013                |
| O Terceros         |                      |                                  |
| ○ Empresa          |                      |                                  |

Se abre una nueva ventana donde el cajero debe elegir a nombre de quien va a generar la factura. En este caso necesita realizar una factura a un alumno por lo que el cajero hizo click en el botón que se encuentra a continuación de la palabra **Alumno**: Se despliega una pantalla llamada "**Gestión de Alumnos**" que permite al cajero buscar al alumno o en caso que necesite darlo de alta.

| Gestión de Alumnos          |
|-----------------------------|
| Agregue un nuevo Alumno 🕂   |
| Busque un Atumno Apellido 💌 |

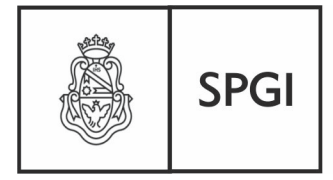

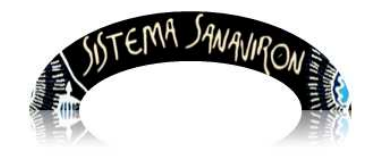

Dirección General de Tecnologías Informáticas

Sistema de Recaudación de la UNC

En esta pantalla el cajero puede:

- a) Buscar por el apellido o documento del alumno
- b) Buscar un alumno existente en el maestro.
- c) Agregar un nuevo alumno.

Veamos a continuación como se opera en cada opción.

#### a) Buscar por el apellido o documento del alumno.

Para generar la factura a un alumno el cajero una vez que ingreso a la pantalla de búsqueda de personas debe hacer click sobre la lista que contiene los filtros y seleccionar el campo por el cual va a buscar, en el ejemplo es el **Apellido.** A continuación ingresará el apellido a buscar en el campo que se encuentra en blanco y al apretar el botón lupa el sistema le mostrará todos los alumnos que coincidan con el apellido que ingresó.

Por ejemplo: en la siguiente pantalla el cajero esta buscando un alumno que coincida con el apellido "acha".

|      | Gestión de /                                                                 | Alumnos                       |                   |                  |             |
|------|------------------------------------------------------------------------------|-------------------------------|-------------------|------------------|-------------|
|      | Agregue un nuevo A                                                           | lumno 🕂                       |                   |                  |             |
|      | Busque un Alumno Apellido 💌 a                                                | acha                          |                   |                  |             |
|      | Mostrando la pá                                                              | gina 1 de 1                   |                   |                  |             |
|      | Apellido y Nombre                                                            | Documento                     | Modificar         | Eliminar         | Elegir      |
|      | ACHAVAL, AGUSTIN                                                             | CI 36126331                   | <b>&gt;</b>       | <b>%</b>         | <b>V</b>    |
|      | ACHAVAL, VICTORIA AYLEN                                                      | DNI 36510721                  | <b>&gt;</b>       | <b>%</b>         | •           |
|      | PACHAMANGO ROJAS, JACKELINE ROCIO                                            | DNI 93923274                  | <b>&gt;</b>       | <u>«</u>         | <b>V</b>    |
| Us   | uarlo: MASUERO ANDREA                                                        |                               |                   |                  |             |
| U. ( | de Prod.: FACULTAD DE LENGUAS-AREA CENTRAL                                   |                               |                   |                  |             |
| Ro   | les: Administrador Académico   Administrador de Usuarios   Administrador Eco | nômico   Administrador Genera | I Académico   Adi | ninistrador Grai | Dependencia |
| ор   | eracional Académico   Operacional Caja   Supervisor Económico                |                               |                   |                  |             |

Para seleccionar el alumno, el cajero debe apretar el botón "ELEGIR", lo que lo llevará nuevamente a la pantalla inicial de facturación.

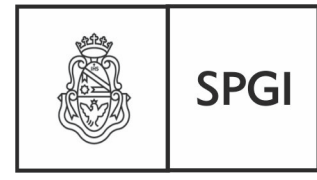

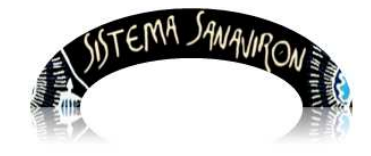

Dirección General de Tecnologías Informáticas

Sistema de Recaudación de la UNC

#### b) Buscar un alumno de la lista existente

Si el cajero desea ver toda la lista de alumnos del maestro y buscar de allí el alumno al que va a facturar solo debe apretar el botón lupa. Esta opción no es práctica cuando se posee gran cantidad de alumnos.

| Agregue un                       | nuevo Alumno  🛨      |             |          |          |
|----------------------------------|----------------------|-------------|----------|----------|
| Busque un Alumno Apellido        | M                    |             |          |          |
| Mostrand                         | do la página 1 de 22 |             |          |          |
| Apellido y Nombre                | Documento            | Modificar   | Eliminar | Elegin   |
| ACCIARRI, MAURO AUGUSTO          | DNI 36049492         | <b>1</b>    | <b>%</b> | ~        |
| ACHAVAL, AGUSTIN                 | CI 36126331          | <b>1</b>    | 8        | ×        |
| ACHAVAL, VICTORIA AYLEN          | DNI 36510721         |             | 8        | <b>V</b> |
| AGOSTINO, GONZALO SEBATIAN       | DNI 37763713         |             | <b>%</b> | 1        |
| AGUIRRE BELTRAN, CATALINA MARIA  | DNI 38410297         | <b></b>     | <b>%</b> | V        |
| AHUMADA, NICOLAS VICTOR          | DNI 39305288         | <b>3</b>    | <b>*</b> | 8        |
| ALEJANDRE, NICOLAS JOEL          | DNI 38500233         | <b>&gt;</b> | <b>S</b> | ~        |
| ALOY, PABLO MIYEN                | DNI 33592431         |             | <b>*</b> | ~        |
| ALTAMIRANO, MARIA DE LOS ANGELES | DNI 34354586         | 2           | (M       | ~        |
| ALVAREZ BERNATENE, LUCIANA BELEN | DNI 36222366         |             | *        |          |

El sistema le mostrará todos los alumnos que están registrados en el maestro de alumnos por páginas. Para seleccionar el alumno debe hacer click sobre el botón "**ELEGIR**". Esta pantalla muestra la información por páginas visualizando de a 10 alumnos por página.

#### c) Agregar un nuevo alumno

Se puede presentar la necesidad que el cajero deba realizar el alta de un alumno en el momento de facturarle. Para esto el cajero debe hacer click en el botón Nos detenemos un poquito aquí para explicar el concepto de **persona y rol de esa persona**. En Sanavirón se entiende que una **persona** debe registrarse en el sistema una sola vez con sus datos personales creando un repositorio de "**personas**" y si esa persona

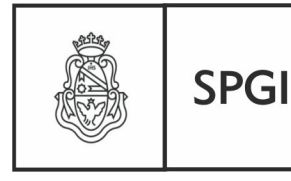

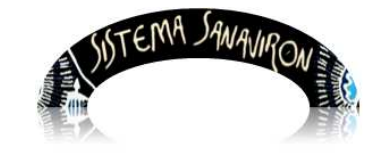

Dirección General de Tecnologías Informáticas

Sistema de Recaudación de la UNC

es alumno, docente o cliente se va dando de alta sus roles.

Cuando se esta por realizar el alta de un alumno como primer paso se le presenta al usuario una opción de búsqueda (por número de documento) para que verifique que la persona que esta por registrar no este en el sistema pues puede haber sido dado de alta pero con otro rol por lo que no necesitaría ingresar sus datos personales sino solo dar de alta el nuevo rol que en este caso es "**alumno**".

La primera pantalla que se le despliega al usuario es la opción de búsqueda:

| Búsqueda de Alumnos                                                                                                    |
|----------------------------------------------------------------------------------------------------|
| Usted puede dar de alta como alumno a una persona existente<br>en el sistema. Verifique en la base de datos el Número de<br>Documento pulsando Buscar y luego Agregar |
| Documento: Buscar                                                                                                    |
| Cerrar y seguir con la carga                                                                                                    |

Si el usuario no necesita realizar la búsqueda hace click en el botón "**Cerrar y seguir con la carga**" lo que abre otra pantalla que permite dar de alta al alumno:

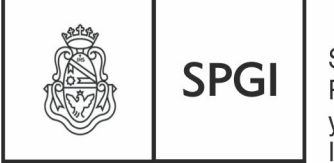

Dirección General de Tecnologías Informáticas

Secretaría de Planificación y Gestión Institucional

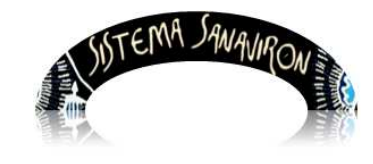

Sistema de Recaudación de la UNC

| Apellido (*):        |                    | Nombre (*):                    |
|----------------------|--------------------|--------------------------------|
| Documento<br>(*):    | DNI 💌              | C.U.I.L. (*):<br>(Sin guiones) |
| Tel. fijo:           |                    | E-mail 1:                      |
| Agrega más<br>datos: | Osi ⊙no            |                                |
| Tel. Móvil:          |                    | Fecha Nac. :                   |
| Sexo:                | Masculino Femenino | E-mail 2:                      |
| País de<br>origen:   | Seleccione País 💌  | Provincia/Estado: 📉            |
| Ciudad:              |                    | Barrio:                        |
| Calle:               |                    | Número:                        |
| Piso:                |                    | Dpto:                          |
| Código<br>Postal:    |                    | Observaciones:                 |
| Extranjero:          | Osi Ono            |                                |
| Ocupación:           |                    | Motivo Estadía:                |
| Alojamiento:         |                    | Como se Enteró:                |
| Tiempo<br>Estadía:   |                    |                                |
| Registro de<br>alta: |                    |                                |

En esta pantalla el usuario puede ingresar los datos obligatorios o si desea registrar todos los campos que se solicitan los puede habilitar para su ingreso haciendo click sobre la opción **Agrega más datos**: **SI**, pues solo están habilitados por defecto los campos apellido, nombre, documento, teléfono fijo y e-mail 1.

Cuando este ingresando el cuil en el campo de texto habilitado, si el CUIL ya existe en la dependencia, al hacer enter sobre el campo CUIL el sistema le muestra un mensaje:

| El CUIT ingresado existe. Pruebe otro |  |
|---------------------------------------|--|
| Aceptar                               |  |

Una vez que el usuario termina de registrar los datos debe apretar el botón "**Ingresar datos**" para que se graben los mismos en el maestro de personas y roles de personas de Sanavirón. Cuando se registró el alumno, el sistema vuelve a la pantalla de "Gestión

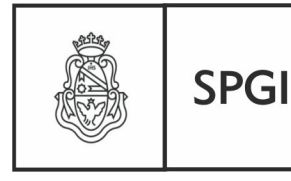

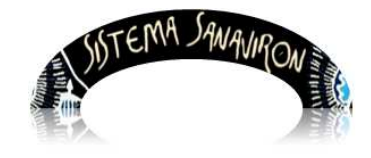

Dirección General de Tecnologías Informáticas

Sistema de Recaudación de la UNC

de Alumnos" donde el cajero puede seleccionar a este alumno para generar la factura. Hasta aquí vimos como se debe hacer para que la factura sea generada a un alumno, a continuación, se verá como hacer la factura a un tercero, a un consumidor final y a una empresa que abona un servicio o bien a nombre de otra persona.

Luego de esto se continuará con los siguientes pasos para generar una factura.

## 3.1.3 Facturar a un tercero

Una vez que el cajero se encuentra en la pantalla principal de facturación, habiendo previamente registrado en que punto de caja va a comenzar a facturar (ver explicación en 3.1.1.), procede a ingresar o seleccionar el tercero al que irá nominada la factura. Para ello hace click en el botón lupa que se encuentra a continuación de la palabra

|                              | GENERAR FAC                    | TURA           |                         |             |
|------------------------------|--------------------------------|----------------|-------------------------|-------------|
| Facturar a:                  | Imprimir Factura en:           |                | Punto de caja: 1 CAJA V | ALPARAISO   |
|                              | A4                             |                |                         |             |
| Consumidor Final             | O Ticket                       |                |                         |             |
|                              |                                |                | Fecha: 11/11/2013       |             |
|                              |                                |                |                         |             |
| 🕑 Tercero 🧾                  | Código Cupón:                  |                |                         |             |
| Empresa                      |                                |                |                         |             |
| Condición de venta           |                                | Medio de nado  |                         |             |
| ©:                           | CDO - CONTADO                  | (*):           | EFE - EFECTIVO          |             |
|                              |                                |                |                         |             |
| Nombre (*):                  |                                | Nro documento: |                         |             |
| Domicilio:                   |                                | CUIT:          |                         |             |
| Observaciones:               |                                |                |                         |             |
|                              |                                |                |                         |             |
| Código (*):                  | Q. Descripción                 | <b>()</b> :    |                         |             |
| Observaciones<br>del Código: |                                |                |                         |             |
| Precio (*): \$               | Cantidad 1 Importe (*): \$ 0 🦠 | agregar        |                         |             |
| CÓDIGO                       | DESCRIPCIÓN                    | _              | CANTIDAD PRE            | CIO IMPORTE |
|                              | imprimir 🙆 and                 | nolar          |                         |             |
|                              |                                | iceial         | TOTAL \$:               | 0           |
|                              |                                |                |                         |             |
|                              |                                |                | Ει 2011/0 φ.            |             |
|                              |                                |                | VUELTO \$:              | 0           |

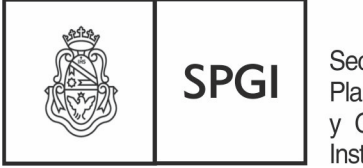

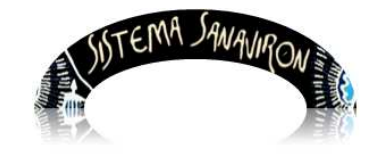

Dirección General de Tecnologías Informáticas

Sistema de Recaudación de la UNC

Se abre la ventana que permite buscar y elegir a una persona (física o jurídica), en este caso es un tercero a la universidad.

| Gestión de Terceros                                          |
|--------------------------------------------------------------|
| Agregue un nuevo Tercero 🕂                                   |
| Busque un Tercero: 💿 Persona Jurídica 🛇 Persona Física 🖸 🗹 🔽 |

La forma de proceder en esta ventana es igual a lo explicado en el 3.1.1 cuando se busca un alumno, salvo que en este caso es un tercero.

Se puede:

- a) Buscar un tercero por el cuil o razón social si la persona es jurídica.
- b) Buscar un tercero por el apellido, CUIT/CUIL o documento si la persona es física.
- c) Realizar el alta de un tercero.

#### a) Buscar un tercero por el cuit o razón social si la persona es jurídica

Si el cajero necesita facturar a un tercero siendo la misma una persona jurídica puede buscarlo por cuit o su razón social.

Debe estar seleccionada la opción "**Persona Jurídica**" lo que habilita los campos de búsqueda por cuit o razón social.

En el siguiente ejemplo el cajero esta buscando un tercero por el CUIT (ingresar sin guiones).

|             |                    | Gest                       | ión de 1                   | Tercero:            | s         |          |             |  |
|-------------|--------------------|----------------------------|----------------------------|---------------------|-----------|----------|-------------|--|
| Busque un T | fercero: 💿 Persona | Agregue<br>a Jurídica OPer | un nuevo T<br>rsona Física | <sup>r</sup> ercero | 20        | 11747428 | 4           |  |
|             |                    | Mostr                      | ando la pá                 | gina 1 de 1         | 2         | 01174742 | 84          |  |
|             | Razón Social       | CUIT                       | Tel Fijo                   | Tel Móvil           | Modificar | Eliminar | Elegir      |  |
|             | COMPUTAR SRL       | 20117474284                | 4611830                    |                     | \$        | <u>«</u> | <b>&gt;</b> |  |

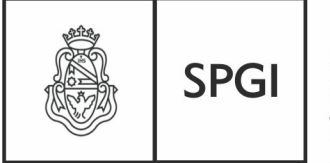

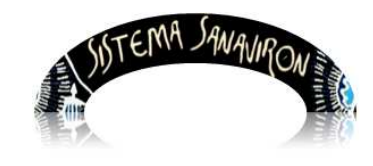

Dirección General de Tecnologías Informáticas

También lo puede buscar por su razón social "comp" (puede ingresar parte del nombre) solo debe seleccionar en la lista de búsqueda "**Razón Social**".

|             |                            | Gest                       | ión de T                  | Fercero               | s                |          |             |  |
|-------------|----------------------------|----------------------------|---------------------------|-----------------------|------------------|----------|-------------|--|
| Busque un 1 | Fercero: 💿 Person <i>i</i> | Agregue<br>a Jurídica OPer | un nuevo 1<br>sona Física | Tercero 📑<br>Razón So | E<br>Docial 💌 co | mp       |             |  |
|             |                            | Mostr                      | ando la pá                | gina 1 de 1           |                  |          |             |  |
|             | Razón Social               | CUIT                       | Tel Fijo                  | Tel Móvil             | Modificar        | Eliminar | Elegir      |  |
|             | COMPUTAR SRL               | 20117474284                | 4611830                   |                       | \$               | <u> </u> | <b>&gt;</b> |  |
|             |                            |                            |                           |                       |                  |          |             |  |

#### b) Buscar un tercero por el apellido, CUIT/CUIL o documento si la persona es física

Si el cajero necesita facturar a un tercero siendo el mismo una persona física puede buscarlo por apellido, cuit/cuil o documento.

Debe estar seleccionada la opción "**Persona Física**" lo que habilita los campos de búsqueda por cuit/cuil, apellido o número de documento.

|          |                   | Ges                         | stión de Ter                          | ceros               |           |           |          |          |
|----------|-------------------|-----------------------------|---------------------------------------|---------------------|-----------|-----------|----------|----------|
| Busque   | un Tercero: OPers | Agregu<br>sona Jurídica 💿 i | ie un nuevo Terce<br>Persona Física D | ero +<br>ocumento ( | ✔ 25322   | 111       |          |          |
|          |                   | Mos                         | strando la página                     | 1 de 1              |           |           |          |          |
| Apellido | Nombre            | Documento                   | CUIT                                  | Tel Fijo            | Tel Móvil | Modificar | Eliminar | Elegir   |
| CHAVEZ 2 | 2 LUCAS ANDRES2   | DNI 25322111                | 23253221119                           | 4611832             |           | <b>2</b>  | <b>%</b> | <b>V</b> |

En el siguiente ejemplo el cajero esta buscando un tercero por el DNI.

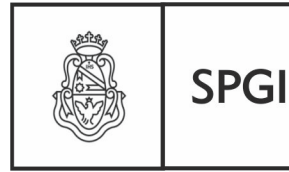

Dirección General de Tecnologías Informáticas

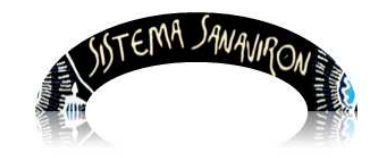

Sistema de Recaudación de la UNC

#### c) Realizar el alta de un tercero.

Se puede presentar la necesidad que el cajero deba realizar el alta de un tercero en el momento de facturarle. Para esto el cajero debe hacer click en el botón . Nos detenemos un poquito aquí para explicar el concepto de **persona y rol de esa persona**. En Sanavirón se entiende que una **persona** debe registrarse en el sistema una sola vez con sus datos personales (o razón social en caso de ser una persona jurídica) creando un repositorio de "**personas**" y si esa persona es alumno, docente o una persona jurídica se va dando de alta sus respectivos roles.

Cuando se esta por realizar el alta de un tercero como primer paso se le presenta al usuario una opción de búsqueda (por número de documento o cuit) para que verifique que la persona que esta por registrar no este en el sistema pues puede haber sido dado de alta pero con otro rol por lo que no necesitaría ingresar sus datos personales sino solo dar de alta el nuevo rol que en este caso es "**tercero**".

La primera pantalla que se le despliega al usuario es la opción de búsqueda:

| Búsqueda de Alumnos                                                                                                    |  |
|----------------------------------------------------------------------------------------------------|--|
| Usted puede dar de alta como alumno a una persona existente<br>en el sistema. Verifique en la base de datos el Número de<br>Documento pulsando Buscar y luego Agregar |  |
| Documento: Buscar                                                                                                    |  |
| Cerrar y seguir con la carga                                                                                                    |  |

Si el usuario no necesita realizar la búsqueda hace click en el botón "**Cerrar y seguir con la carga**" lo que abre otra pantalla que permite dar de alta al tercero:

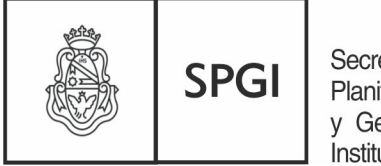

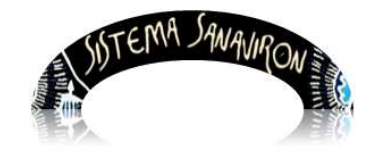

Dirección General de Tecnologías Informáticas

Sistema de Recaudación de la UNC

Según el tipo de persona se muestran los campos a completar:

#### Alta de una persona jurídica:

|                        |                 | C              | atos del Terce                         | ro         |   |  |
|------------------------|-----------------|----------------|----------------------------------------|------------|---|--|
|                        |                 | Per:           | sona Jurídica 🔘 Perso                  | ina Física |   |  |
| Dapán Cocial (*)       |                 |                |                                        |            |   |  |
| Documento (*):         |                 |                | C.U.I.T. <b>(*)</b> :<br>(Sin quiones) |            | ] |  |
| Tel. fijo:             |                 |                | E-mail 1:                              |            |   |  |
| Agrega más datos:      | OSI ⊙NO         |                |                                        |            |   |  |
| Tel. Móvil:            |                 |                | E-mail 2:                              |            |   |  |
| País de origen:        | Seleccione País | ×              | Provincia/Estado:                      | ×          |   |  |
| Ciudad:                |                 |                | Barrio:                                |            |   |  |
| Calle:                 |                 |                | Número:                                |            |   |  |
| Piso:                  |                 |                | Dpto:                                  |            |   |  |
| Código Postal:         |                 |                | Observaciones:                         |            |   |  |
| Registro de alta:      |                 |                |                                        |            |   |  |
| Los campos con (*) son | obligatorios    |                |                                        |            |   |  |
|                        |                 | Ingresar Datos | Limpiar formula                        | rio Volver |   |  |

### Alta de una persona física:

|                           |                 |      | C              | Datos del Terce                | ro           |  |  |    |
|---------------------------|-----------------|------|----------------|--------------------------------|--------------|--|--|----|
|                           |                 |      | ⊖ Per          | sona Jurídica 💿 Perso          | ona Física   |  |  |    |
|                           |                 |      |                |                                |              |  |  |    |
| Apellido (*):             |                 |      |                | Nombre (*):                    |              |  |  |    |
| Documento (*):            | DNI 💌           |      |                | C.U.I.T. (*):<br>(Sin guiones) |              |  |  |    |
| Tel. fijo:                |                 |      |                | E-mail 1:                      |              |  |  |    |
| Agrega más datos:         | OSI ⊙NO         |      |                |                                |              |  |  |    |
| Tel. Móvil:               |                 |      |                | E-mail 2:                      |              |  |  |    |
| Sexo:                     | O Masculino 🛛   | Feme | enino          | Fecha Nac.:                    |              |  |  |    |
| País de origen:           | Seleccione País |      | ×              | Provincia/Estado:              | ×            |  |  |    |
| Ciudad:                   |                 |      |                | Barrio:                        |              |  |  |    |
| Calle:                    |                 |      |                | Número:                        |              |  |  |    |
| Piso:                     |                 |      |                | Dpto:                          |              |  |  |    |
| Código Postal:            |                 |      |                | Observaciones:                 |              |  |  | .: |
| Registro de alta:         |                 |      |                |                                |              |  |  |    |
| Los campos con (*) son ot | oligatorios     | _    |                |                                | · ) [        |  |  |    |
|                           |                 |      | Ingresar Dato: | s Limpiar formula              | rio 📔 Volver |  |  |    |

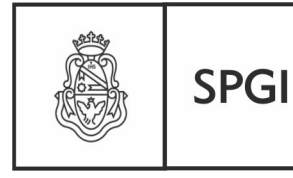

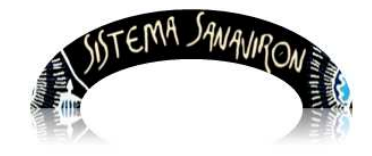

Dirección General de Tecnologías Informáticas

Sistema de Recaudación de la UNC

En la pantalla de alta el usuario puede ingresar los datos obligatorios o si desea registrar todos los campos que se solicitan los puede habilitar para su ingreso haciendo click sobre la opción **Agrega más datos**: **SI**, pues solo están habilitados por defecto los campos obligatorios.

El usuario debe elegir si la persona a la que esta por registrar es persona jurídica o física para que se habiliten los campos correspondientes. Si es persona Jurídica se edita el campo razón social y CUIT, si es persona física se edita el campo apellido, nombre, documento, CUIL, teléfono fijo y e-mail 1.

El sistema verifica cuando el usuario este ingresando el cuil en el campo de texto habilitado (persona física) que no exista en la dependencia. Esta verificación se ejecuta cuando se hace "**enter**" sobre el campo (CUIL) mostrando un mensaje:

| El CUIT ingresado existe. Pruebe otro |  |
|---------------------------------------|--|
| Aceptar                               |  |

Una vez que el usuario termina de registrar los datos debe apretar el botón "**Ingresar datos**" para que se graben los mismos en el maestro de personas y roles de personas de Sanavirón. Cuando se registró el tercero, el sistema vuelve a la pantalla de "Gestión **de terceros**" donde el cajero puede seleccionarlo para generar la factura.

Antes de realizar el alta el usuario puede verificar con la pantalla de "**Buscar tercero**" que se abre al ingresar al alta si la persona <u>ya existe en el sistema pero con otro rol donde</u> <u>solo debería habilitarlo en esta pantalla como tercero</u> o si ya esta como un tercero y el cajero no se dio cuenta por lo que no debería realizar el alta.

Si la persona existe pero con otro rol la pantalla le visualiza el dato de dicha persona informando si la persona encontrada esta registrada como persona física o jurídica. El usuario para seleccionar esta persona debe hacer click en el botón "**Elegir**".

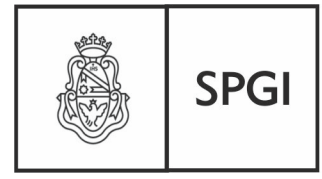

Dirección General de Tecnologías Informáticas

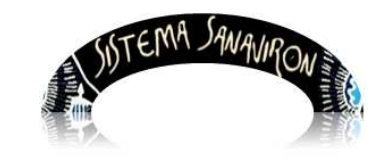

Sistema de Recaudación de la UNC

| Usted puede dar de alta co | mo tercero a una persona exis | tente en el sistema. Verifique en |
|----------------------------|-------------------------------|-----------------------------------|
| la base de datos el Número | o de Documento o CUIT pulsand | lo Buscar y luego Agregar         |
| Docum                      | nento:                        | Buscar                            |
| Docan                      |                               | Buscar                            |
|                            | Persona Física                |                                   |
| Apellido y Nombre          | Razón Social                  | Documento Elegir                  |
| ACHAVAL, VICTORIA AYLEI    | ч                             | DNI 36510721 🛛 💱                  |

Si la persona no existe en la base de datos personas o ya existe con el rol que se desea dar de alta en este caso es "**Tercero**" el sistema muestra el mensaje informando de esta situación y el usuario debe hacer click en el botón "**Cerrar y seguir con la carga**".

| osteu puede dar de aita como tercero a una persona existente en el sistema. Verifique en<br>a base de datos el Número de Documento o CUIT pulsando Buscar y luego Agregar<br>Documento: 98765080 Buscar |
|----------------------------------------------------------------------------------------------------|
| Documento: 98765080 Buscar                                                                                                    |
|                                                                                                    |
| El documento ingresado no existe o ya está dado de alta como Tercero. Verifique en la<br>pantalla anterior                                                                                              |

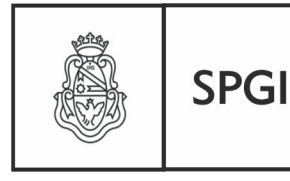

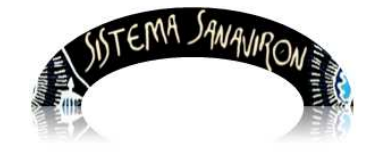

Dirección General de Tecnologías Informáticas

Sistema de Recaudación de la UNC

Hasta aquí vimos como se debe hacer para que la factura sea generada a un tercero, a continuación, se verá como hacerla a un consumidor final y a una empresa que abona un servicio o bien a nombre de otra persona.

Luego de esto se continuará con los siguientes pasos para generar una factura.

## 3.1.4 Facturar a un consumidor final

Puede presentarse el caso que el cajero necesite realizar la factura a un consumidor final. La forma de ingresar a la pantalla principal es igual a lo explicado en 3.1.,el cajero debe seleccionar el punto de caja en el cual va a facturar.

Una vez en la pantalla principal de facturación debe hacer click sobre "**Consumidor final**" Al seleccionar esta opción automáticamente se completa el campo **Nombre** con el texto "**CONSUMIDOR FINAL**". Este campo es editable por lo que si el cajero necesita ingresar otro texto aclaratorio puede modificarlo, siempre teniendo en cuenta que este texto saldrá en la factura donde figura a quién se le esta realizando la factura.

La siguiente pantalla muestra una factura que se va a generar a un consumidor final:

|                                          | GENERAR FACTURA                        |                                  |
|------------------------------------------|----------------------------------------|----------------------------------|
| Facturar a:                              | Imprimir Factura en:                   | Punto de caja: 1 CAJA VALPARAISO |
| Aumno Aumno<br>Tercero A<br>Empresa      |                                        | Fecha: 21/11/2013                |
| Condición de venta<br>(*):               | CDO - CONTADO                          | EFE · EFECTIVO                   |
| Nombre (*):                              | CONSUMIDOR FINAL No documento:         |                                  |
| Domicilio:                               | CUIT:                                  |                                  |
| Observaciones:                           |                                        |                                  |
| Código (*):                              | Descripción 🔭                          |                                  |
| Observaciones<br>del Código:             |                                        |                                  |
| Precio (*): \$                           | Cantidad 1 Importe (*): \$ 0 3 agregar |                                  |
| CÓDIGO                                   | DESCRIPCIÓN                            | CANTIDAD PRECIO IMPORTE          |
|                                          | imprimir 🚫 cancelar                    | TOTAL \$: O                      |
| Prod.: FACULTAD DE L'ENGUAS-AREA CENTRAL |                                        | EFECTIVO \$                      |
| Operacional Caja (                       |                                        | VUELTO \$:                       |

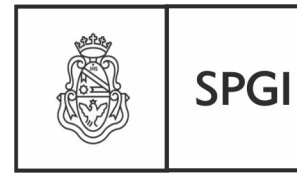

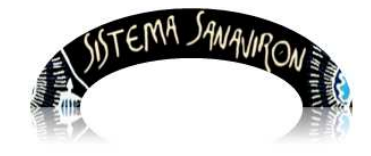

Dirección General de Tecnologías Informáticas

Sistema de Recaudación de la UNC

#### 3.1.5 Facturar a una empresa

En diversas ocasiones puede surgir la necesidad que la factura que solicita una persona sea nominada a una empresa, que es la que está aportando los fondos para la adquisición del bien o servicio facturado.

En estas situaciones el cajero puede utilizar la opción de facturar a una empresa, para ello una vez que se encuentra en la pantalla principal de facturación el cajero debe hacer click sobre la opción "**Empresa**", lo que habilita el campo llamado "**Nombre** (\*)" donde el cajero puede ingresar el nombre de la empresa que debe estar en la factura.

|                                             | GENERAR FACTURA                                                                                        | 0                                |
|---------------------------------------------|----------------------------------------------------------------------------------------------------|----------------------------------|
| Facturar a:                                 | Imprimir Factura en:                                                                                   | Punto de caja: 1 CAJA VALPARAISO |
| Aumno                                       |                                                                                                    | Fecha: 05/11/2013                |
| Condición de venta<br>(*):                  | CDO - CONTADO                                                                                          | EFE - EFECTIVO                   |
| Nombre (*):<br>Domicilio:<br>Observaciones: | TELECOM Nro documento: [                                                                               |                                  |
| Código (*):                                 | Descripción (*):                                                                                       |                                  |
| Precio (*): \$                              | Cantidad 1 Importe (*): \$ 0 3 agregar                                                                 |                                  |
| CÓDIGO                                      | DESCRIPCIÓN                                                                                            | CANTIDAD PRECIO IMPORTE          |
|                                             | Usuario : MASUERO ANDREA<br>U.de Prod.: FACULTAD DE LENGUAS-AREA CENTRAL<br>Roles:<br>Operacional Caja | TOTAL \$: 0                      |
|                                             |                                                                                                    |                                  |

En la pantalla anterior el cajero esta por generar una factura a la empresa nominada "TELECOM". Cuando el cajero hace click sobre el botón "Empresa" se habilita el campo de texto llamado Nombre donde el cajero ingresó el nombre de la empresa.

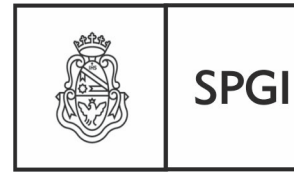

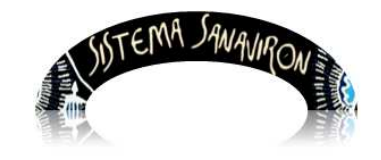

Sistema de Recaudación de la UNC

#### 3.1.6 Seleccionar forma de pago y condición de venta

Una vez que se ha seleccionado el alumno a quien facturar el cajero debe elegir la forma de pago de la factura y su condición de venta.

Por defecto el sistema muestra en "Medio Pago (\*)": "EFE-EFECTIVO" pero si el cajero necesita cambiarlo solo debe hacer click sobre este campo lo que desplegara una serie de opciones de pago que podrá elegir. Lo mismo sucede con la condición de venta, por defecto el sistema le muestra "CDO-CONTADO", pero si el cajero necesita generar una factura en cuenta corriente deberá hacer click sobre la lista y cambiar a la condición "CTE-CUENTA CORRIENTE", lo que generara una factura pero esta factura no estará en estado "Cobrada".

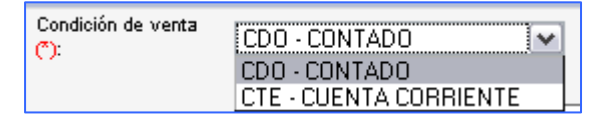

| Medio de pago<br>(^): | EFE - EFECTIVO |
|-----------------------|----------------|
| 11 C                  | EFE - EFECTIVO |
|                       | GIR - GIRO     |
| Nro documento:        | DEP - DEPOSITO |
|                       | BAN - EN BANCO |
| CUIT:                 | CHE - CHEQUE   |
|                       | OTR · OTROS    |

Luego que el cajero ha seleccionado el **Medio de Pago (\*)** y la **Condición de venta (\*)** de la factura solo falta agregar los ítems que va a facturar.

### 3.1.7 Agregar ítems a factura

Una vez que el cajero selecciono la persona o entidad a facturar, el medio de pago y la condición de venta debe agregar los ítems o renglones de la factura.

Para ello debe ir al botón lupa que se encuentra en el campo llamado "Código" :

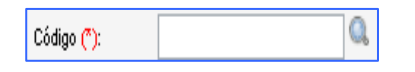

Si conoce el código del bien o servicio a facturar puede ingresar dicho código de facturación y haciendo "**Enter**" sobre este campo el sistema le visualiza la descripción que coincide con el código, sino deberá buscarlo apretando el botón lupa que se encuentra al lado del campo **Código**. A continuación se muestra la ventana de búsqueda de artículos.

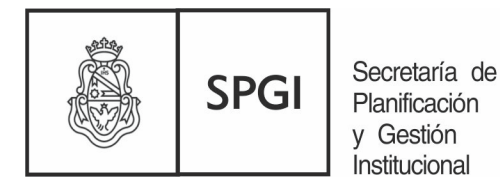

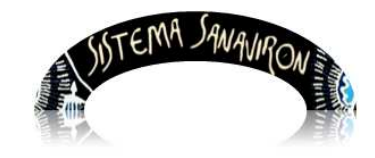

Dirección General de Tecnologías Informáticas

| Sistema  | de | Recaudación | de | la | LINC |
|----------|----|-------------|----|----|------|
| Oisterna | uc | Recaudación | ue | iu | UNC  |

| BUSCAR ARTÍCULOS        |  |
|-------------------------|--|
| Código de Facturación 💌 |  |

El cajero en esta pantalla puede buscar el artículo por código de facturación o descripción. Por ejemplo en la siguiente pantalla el cajero esta buscando por el filtro **CUOTA**, al apretar el botón lupa el sistema le muestra todos los artículos que tienen en el campo descripción el texto **CUOTA**.

|                       | BUSCAR ARTÍCULOS               |            |                                                                                                    |
|-----------------------|--------------------------------|------------|----------------------------------------------------------------------------------------------------|
| Código de             | Facturación 💌 CUOTA            |            |                                                                                                    |
|                       | Mostrando la página 1 de 2     | <br>005010 |                                                                                                    |
| CUDIGU DE FACTURACIÓN | DESCRIPCION                    | PRECIU     | ELEGIR                                                                                                    |
| C13C1                 | CUOTA 3 AÃOS CULTU 2013        | 230        | <b>V</b>                                                                                                    |
| C13C                  | CUOTA 4 AÃOS CULTU 2013        | 180        |                                                                                                    |
| C13C2                 | CUOTA CONSOL. CULTU 2013       | 200        |                                                                                                    |
| 113SC                 | CUOTA INTENSIVOS SABADOS 2013  | 370        | Image: A start of the start of the start |
| C13C3                 | CUOTA C. CUATRIM.CULTU 2013    | 340        | <b>V</b>                                                                                                    |
| 113CC                 | CUOTA CURSOS CONVERSACION 2013 | 250        | Image: A start of the start of the start |
| 113C0                 | CUOTA CURSOS DE OTOÃO 2013     | 420        | <b>V</b>                                                                                                    |
| 113AC                 | CUOTA CURSOS PARA ADULTOS 2013 | 130        |                                                                                                    |

Para seleccionar el artículo el cajero debe apretar el botón "ELEGIR", lo que retorna a la pantalla principal de facturación.

Una vez que ha seleccionado el ítem a facturar el cajero en esta pantalla debe apretar el botón "**Agregar**" para ingresar el artículo como item de la factura.

Este botón agrega el ítem a la factura que esta por crear. Así el cajero debe realizar con los sucesivos ítems que desee incluir en la factura.

En el siguiente ejemplo el cajero agrego dos renglones:

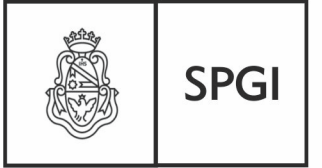

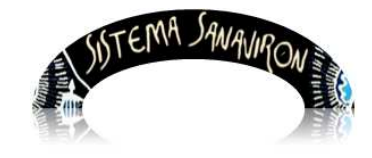

Dirección General de Tecnologías Informáticas

Sistema de Recaudación de la UNC

|                                                                | GENERA                  | R FACTURA                           |                            |           |          |
|----------------------------------------------------------------|-------------------------|-------------------------------------|----------------------------|-----------|----------|
| Facturar a:                                                    | Imprimir Factura en:    |                                     | Punto de caja: 1           | CAJA VA   | LPARAISO |
| Alumno     Alumno     Terceros     Empresa                     |                         |                                     | Fech <i>a</i> : 28/10/201: | 3         |          |
| Condición de<br>venta 🔭: CDO - CONT                            | ADO 💌                   | Medio de<br>pago <mark>(*)</mark> : | EFE - EFECTIVO             |           |          |
| Nombre (*): AHUMADA NIC                                        | OLAS VICTOR             | Nro<br>documento:                   | 39305288                   |           |          |
| Domicilio:                                                     |                         | CUIT:                               |                            |           |          |
| Observaciones:                                                 |                         |                                     |                            |           |          |
| Código (*):<br>C13C1<br>Cádigo (*):<br>Precio (*):<br>Cantidad | Descripciór<br>(*):     | CUOTA 3 AÑO                         | S CULTU 2013               |           |          |
|                                                                |                         |                                     | CANTIDAD                   | PRECIO    | IMPORTE  |
| C13C2 CUO                                                      | A CONSOL. CULTU 2013    | N                                   | 1                          | 200       | 200 😭    |
| 113U EX. U                                                     | BIC SEC. EXTENSION 2013 |                                     | 1                          | 130       | 130 🛗    |
| Usuario : MASUE                                                | RO ANDREA               | cancelar                            | TOTAL                      | \$:<br>VO | 330      |
| U.de Prod.: FACULT<br>Roles:<br>Operad                         | ional Caja              |                                     | \$:<br>VUELT(<br>\$:       | >         | 0        |

Además se puede ver en este ejemplo que existe un artículo con referencia C13C1, CUOTA 3 AÑOS CULTU 2013 que todavía no lo ha agregado como un renglón de la factura, para hacerlo recordemos que debe apretar el botón "**agregar**".

Terminada la selección y agregado de ítems el cajero debe apretar el botón "**Imprimir**" lo que hace que se cree la factura y se emita automáticamente en la impresora con el formato de impresión (A4 o Ticket) que esta configurado en esta pantalla.

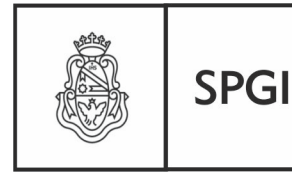

Dirección General de Tecnologías Informáticas

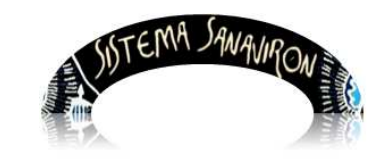

Sistema de Recaudación de la UNC

### 3.1.8 Autorización para la edición del precio

En la versión 1.1 se permitía que el cajero pudiera editar el precio, en la versión 1.2 se restringe esta posibilidad para incrementar la seguridad en el momento de la generación de la factura. Para que un cajero pueda editar el precio de un bien o servicio y modificarlo debe, este bien/servicio, haber sido autorizado la edición de su precio por el administrador Es económico. decir el administrador económico ingreso а la opción "Gestión/Configuración Adm. Económica/ABM Bienes y Servicios" y autorizo la edición del precio en la facturación haciendo click en el botón Si:

| Bienes y Servicios: MODIFICA                             |                                                            |
|----------------------------------------------------------|------------------------------------------------------------|
| Familia Servicios (*):                                   | ACADEMICOS-CURSOS VARIOS-SEMINARIOS-EXPOSIC-CONFERENCIAS 💌 |
| Código (*):                                              | REC13VS                                                    |
| Nombre (*):                                              | RECAUDACION VELEZ 2013                                     |
| Precio unitario (*) (ingrese decimal con punto ej 9.9) : | 100                                                        |
| Autoriza Edición de precio en Facturación (*):           | O SI O NO                                                  |
| G                                                        | irabar Cancelar                                            |

Los bienes y servicios ya dados de alta por defecto su precio es editable si el administrador económico necesita restringir esta posibilidad al cajero debe ingresar a cada bien/servicio y configurar la "**No autorización**".

A partir de la versión 1.2 no se permite agregar un item (renglón de la factura) en cero.

### 3.1.9 Edición de la descripción del bien/servicio en la facturación

Para incrementar la seguridad y mantener la consistencia de los datos dados de alta en el maestro de bienes y servicios con los que se registran en los renglones de la factura a partir de la versión 1.2 se elimina la posibilidad de modificar la descripción del bien/servicio a facturar. Si el cajero necesita agregar una descripción extra a la que esta dada de alta se habilita un campo de texto que permite ingresar esta descripción.

En el siguiente ejemplo el cajero selecciono el código de facturación **13TECNOED00011** lo que como descripción el sistema le visualiza "**TECNOLOGIA DE LA EDUCACION**".

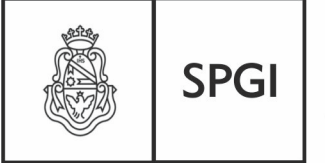

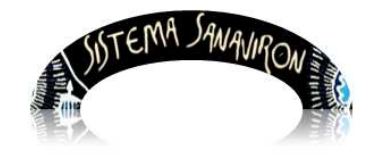

Dirección General de Tecnologías Informáticas

Sistema de Recaudación de la UNC

|                                                   |                                     | GENERAR FACTURA                        |                          |                      |
|---------------------------------------------------|-------------------------------------|----------------------------------------|--------------------------|----------------------|
|                                                   | Facturar a:                         | Imprimir Factura en:                   | Punto de caja: 1 CAJA V  | ALPARAISO            |
|                                                   | Onsumidor Final                     | <ul> <li>A4</li> <li>Ticket</li> </ul> |                          |                      |
|                                                   |                                     |                                        | Fecha: 21/11/2013        |                      |
|                                                   |                                     |                                        | <u>Con</u>               | figuracion Navegador |
|                                                   | ✓ Empresa                           |                                        |                          |                      |
|                                                   | Condición de venta                  | Medio de pa                            | efe - EFECTIVO           |                      |
|                                                   | Nombre (*): CONSUMIDOR FINAL        | Nro docume                             | ento:                    |                      |
|                                                   | Domicilio:                          | CUIT:                                  |                          |                      |
|                                                   | Observaciones:                      |                                        |                          |                      |
|                                                   | Código (): 13TECNOED00011           | 🔍 Descripción (*): TE                  | CNOLOGIA DE LA EDUCACION |                      |
|                                                   | Observaciones<br>del Código:        |                                        |                          |                      |
|                                                   | Precio (*): \$ 1 Cantidad (*):      | 1 Importe 🤭: \$ 1 🛛 👧 agregar          |                          |                      |
|                                                   | CÓDIGO                              | DESCRIPCIÓN                            | CANTIDAD PRE             |                      |
|                                                   |                                     | 📥 imprimir 🚫 cancelar                  | TOTAL \$:                | 0                    |
| Usuario: MASUERDAI<br>Unid. de Prod.: FACULTAD DE | NDREA 🔀 💽<br>E LENGUAS-AREA CENTRAL |                                        | EFECTIVO \$:             |                      |
| Roles: Operacional (                              | Caja j                              |                                        | VUELTO \$:               | 0                    |

La descripción no es posible que el cajero la modifique, si necesita agregar un texto extra se habilitó un nuevo campo editable. Continuando con el ejemplo el cajero adiciona a la descripción "**TECNOLOGIA DE LA EDUCACION**" el texto: "Curso de extensión dictado en la Facultad de Lenguas.".

Cuando agrega el renglón se visualiza el texto original del servicio y a continuación el nuevo texto:

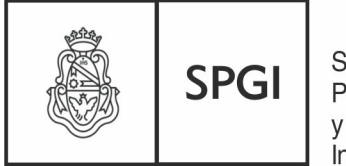

Dirección General de Tecnologías Informáticas

Secretaría de Planificación y Gestión Institucional

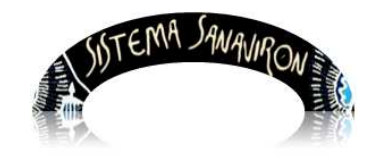

Sistema de Recaudación de la UNC

|                                                                                  | GENERAR FACTURA                                                           |                         |                      |
|----------------------------------------------------------------------------------|---------------------------------------------------------------------------|-------------------------|----------------------|
| Facturar a:                                                                      | Imprimir Factura en:                                                      | Punto de caja: 1 CAJA V | ALPARAISO            |
| Consumidor Final                                                                 | <ul> <li>A4</li> <li>Ticket</li> </ul>                                    |                         |                      |
|                                                                                  |                                                                           | Fecha: 21/11/2013       |                      |
|                                                                                  |                                                                           | Cor                     | figuracion Navegador |
| O Empresa                                                                        |                                                                           |                         |                      |
| Condición de venta<br>(*):                                                       | CDO - CONTADO                                                             | EFE - EFECTIVO          |                      |
| Nombre (*):                                                                      | CONSUMIDOR FINAL Nro documento:                                           |                         |                      |
| Domicilio:                                                                       | CUIT:                                                                     |                         |                      |
| Observaciones:                                                                   |                                                                           |                         |                      |
|                                                                                  |                                                                           |                         |                      |
| Código (*):                                                                      | Descripción (*):                                                          |                         |                      |
| Observaciones<br>del Código:                                                     |                                                                           |                         |                      |
| Precio (*): \$                                                                   | 0 Cantidad 1 Importe (*): \$ 0 👧 agregar                                  |                         |                      |
| CÓDIGO                                                                           | DESCRIPCIÓN                                                               | CANTIDAD PRE            | CIO IMPORTE          |
| 13TECNOED00011                                                                   | ECNOLOGIA DE LA EDUCACION CURSO DE EXTENSIÓN DICTADO EN LA FACU<br>ENGUAS | ILTAD DE 1              | 1 1 🛗                |
|                                                                                  | imprimir 🚫 cancelar                                                       | TOTAL \$:               | 1                    |
| U QUARIO: MASUERO ANDREA 🔀 💽<br>Unid. de Prod.: FACULTAD DE LENGUAS-AREA CENTRAL |                                                                           | EFECTIVO \$:            |                      |
| Role s: Operacional Gaja (                                                       |                                                                           | VUELTO \$:              | 0                    |

Si el texto sobrepasa el espacio dedicado para el renglón en la factura preimpresa automáticamente pasa al siguiente renglón.

El total de líneas que pueden incluirse en la factura preimpresa en **A4** es 9, si pasa esta cantidad el sistema le visualizará un mensaje no permitiéndole generar la factura para evitar que la impresión se genere corrida en una segunda hoja.

En el formato **Ticket** no hay límite de renglones.

### 3.20 Agregar un texto extenso a la descripción en un renglón de factura

Puede suceder que el cajero necesite agregar a la descripción de un item facturado en el renglón de la factura una descripción extensa. Para esto se habilito un campo que es editable (la descripción del servicio/bien no se puede modificar) que permite agregar un texto a continuación de la descripción del servicio/bien.

En la pantalla siguiente el cajero al código 13TECNOED00011 que corresponde a

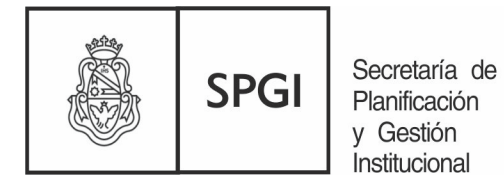

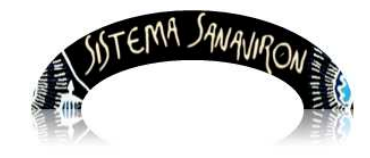

Dirección General de Tecnologías Informáticas

Sistema de Recaudación de la UNC

"**TECNOLOGIA DE LA EDUCACION**" necesita agregarle otro texto que debe ir en el renglón de la factura, para ello utilizó el campo "**Observaciones**" de la descripción:

|                                                                                          | GENERAR FACT                                                                                                    | JRA                                                                                                    |                                   |
|------------------------------------------------------------------------------------------|----------------------------------------------------------------------------------------------------|----------------------------------------------------------------------------------------------------|-----------------------------------|
| Facturar a:                                                                              | Imprimir Factura en:                                                                                                    | Punto de caja: 1 CAJA V                                                                                                   | ALPARAISO                         |
| Aumno                                                                                    |                                                                                                    | Fecha: 05/11/2013                                                                                                    |                                   |
| Condición de venta                                                                       | DO - CONTADO                                                                                                    | dio de pago EFE - EFECTIVO 💌                                                                                              |                                   |
| Nombre (*):                                                                              | N                                                                                                    | o documento:                                                                                                    |                                   |
| Domicilio:                                                                               | CI                                                                                                    |                                                                                                    |                                   |
| Observaciones:                                                                           |                                                                                                    |                                                                                                    |                                   |
| Código (*): 13TEC<br>Diservaciones: El Módul<br>final se<br>el cierr<br>Precio (*): \$ 1 | CNOED00011 CNOED00011 Descripción (<br>lo I incluye tres prácticos, el módulo II dos<br>e compone de un trabájo grupal que debe ser pr<br>re se entregaran certificados.<br>Cantidad 1 Importe (): \$1 Quar | ): TECNOLOGIA DE LA EDUCACION<br>prácticos, el módulo III un práctico y<br>esentado ante el profesor titular y l<br>gegan | y el examén<br>os alumnos. En<br> |
| со́ріво                                                                                  | DESCRIPCIÓN                                                                                                    | CANTIDAD PRE                                                                                                    | CIO IMPORTE                       |
| Usua                                                                                     | imprimir 🚫 cane                                                                                                    | star TOTAL \$:                                                                                                    | <u>0</u>                          |
| U.de<br>Roler                                                                            | Prod.: FACULTAD DE LENGUAS-AREA CENTRAL                                                                                                    | EFECTIVO \$:                                                                                                    |                                   |
| Note:                                                                                    | Operacional Caja                                                                                                    | VUELTO \$:                                                                                                    | 0                                 |

Al agregar el item la descripción abarca varias líneas y puede visualizarse como saldrá impresa en la factura:

| CÓDIGO         | DESCRIPCIÓN                                                                                                    | CANTIDAD P | RECIO | IMPORTE |
|----------------|----------------------------------------------------------------------------------------------------|------------|-------|---------|
| 13TECNOED00011 | TECNOLOGIA DE LA EDUCACION EL MÓDULO I INCLUYE TRES PRÁCTICOS,<br>EL MÓDULO II DOS PRÁCTICOS, EL MÓDULO III UN PRÁCTICO Y EL EXAMÉN<br>FINAL SE COMPONE DE UN TRABÁJO GRUPAL QUE DEBE SER PRESENTADO<br>ANTE EL PROFES TITULAR Y LOS ALUMNOS. EN EL CIERRE SE<br>ENTREGARAN CERTIFICADOS. | 1          | 1     | 1 📷     |
|                | imprimir 🚫 cancelar                                                                                                    | TOTAL \$:  |       | 1       |

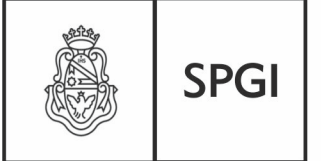

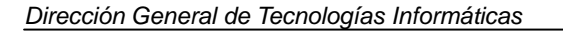

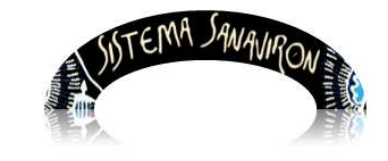

Sistema de Recaudación de la UNC

## 3.2. Cobro de facturas en cuenta corriente

El cajero puede cobrar una factura en cuenta corriente. Para realizar esta operación el cajero debe ingresar al menú **Gestión/Facturación/Cobro Factura en Cuenta Corriente** Se despliega la siguiente pantalla:

| Cobrar Factura en Cuent | a Corriente    |
|-------------------------|----------------|
| Realice la búsqueda     |                |
| Número Factura 👻        | Buscar Factura |

El cajero puede buscar la factura en cuenta corriente ingresando el número de factura en el cuadro de texto y apretando el botón "**Buscar Factura**"

En el siguiente ejemplo se busca la factura **01603000000807**.

| Cobrar Factura en Cuenta Corriente |                  |         |            |         |                |                    |
|------------------------------------|------------------|---------|------------|---------|----------------|--------------------|
| Realice la búsqueda                |                  |         |            |         |                |                    |
| Número Factura 👻 0                 | 1603000000807    | Buscar  | Factura    |         |                |                    |
| Mostrando la página 1 de 1         |                  |         |            |         |                |                    |
| Número de factura                  | Cliente          | Importe | Fecha      | Cobrado | Cobrar factura | Imprimir<br>recibo |
| 01603000000807                     | CONSUMIDOR FINAL | 12.2    | 2012-11-19 | SI      |                |                    |

Si el usuario no ingresa ningún número de factura y aprieta el botón "**Buscar Factura**" el sistema visualiza todas las facturas en cuenta corriente que existen en el punto de caja. En este caso muestra dos facturas en cuenta corriente.

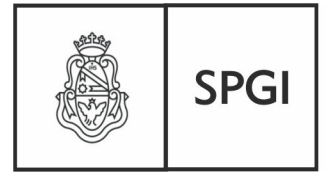

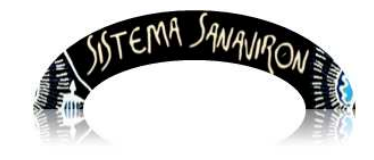

Dirección General de Tecnologías Informáticas

Sistema de Recaudación de la UNC

| Cobrar Factura en Cuenta Corriente<br>Realice la búsqueda |                  |         |            |         |                |                    |
|-----------------------------------------------------------|------------------|---------|------------|---------|----------------|--------------------|
| Número Factura                                            |                  |         |            |         |                |                    |
| Número de factura                                         | Cliente          | Importe | Fecha      | Cobrado | Cobrar factura | Imprimir<br>recibo |
| 10102000000847                                            | CONSUMIDOR FINAL | 200     | 2012-11-27 | SI      | _              |                    |
| 10102000000845                                            | CONSUMIDOR FINAL | 20      | 2012-11-27 | NO      |                |                    |

Para cobrar la factura el cajero debe hacer click sobre el botón "Cobrar Factura"

Debiendo confirmar dicha operación:

| ¿Confirma que desea cobrar la factura en o | cta. cte. nro.: 10102000000847? |
|--------------------------------------------|---------------------------------|
|                                            | Aceptar Cancelar                |

Al elegir "Aceptar", la factura es cobrada, pudiendo el cajero emitir un recibo.

Para imprimir el recibo el cajero hace un click sobre el botón "**Imprimir Recibo**" de la factura cobrada. El sistema muestra el detalle de la factura cobrada:

Si el cajero hace click sobre el botón "**Imprimir Recibo (A4)**" se genera el correspondiente recibo en formato hoja A4.

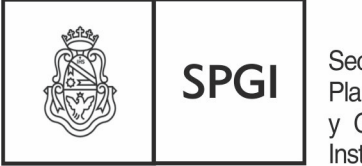

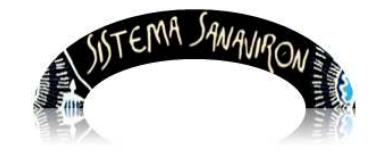

Dirección General de Tecnologías Informáticas

Sistema de Recaudación de la UNC

|                    |                  |         | VER FACTURA |            |                  |         |
|--------------------|------------------|---------|-------------|------------|------------------|---------|
| Cliente:           | CONSUMIDOR FINAL |         |             |            |                  |         |
| Dirección:         |                  |         |             |            |                  |         |
| Código de factura: | '10102000000847' |         |             |            |                  |         |
| Fecha:             | 27/11/2012       |         |             |            |                  |         |
| ITEM               | REFERENCIA       |         | DESCRIPCIÓN | CANTIDAD   | PRECIO           | IMPORTE |
| 4                  |                  |         |             |            |                  |         |
|                    | 754              | VISITAS |             | 10         | 20               | 200     |
|                    | 754              | VISITAS |             | 10<br>Tota | 20<br>I General: | 200     |

# Fin Manual para cajeros